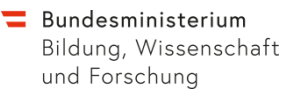

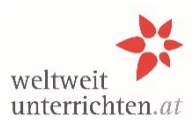

## Kurzanleitung für Schulen

Bearbeitungen im Rahmen des Fremdsprachenassistenzprogramms funktionieren ausschließlich mit den Login-Daten der Schule *auf <u>www.weltweitunterrichten.at</u> Benutzername=Schulkennzahl; Passwort unbekannt? → neu anfordern! Der Login-Bereich befindet sich (rechts oben) auf der Startseite.* 

## Ansuchen um eine Fremdsprachenassistentin/einen Fremdsprachenassistenten (FSA) für das folgende Schuljahr

- 1. Schuldaten aktualisieren. Speichern nicht vergessen!
- 2. Anlegen der Betreuungslehrer/innen:
  - Für jedes Schuljahr neu
  - für jede Sprache extra
  - Speichern nicht vergessen!
- 3. **Ansuchen anlegen und bearbeiten**: Für jede Sprache muss ein eigenes Ansuchen gestellt werden (Speichern!)
- 4. **Ansuchen beantragen:** Um den Antrag endgültig einzureichen und für die Bildungsdirektion lesbar zu machen, unbedingt den Button "**beantragen**" anklicken!

Die Einreichfrist wird von der Bildungsdirektion festgelegt.

## Verlängerungsanträge von tätigen FSA

(Dezember/Jänner)

- 1. Die/der **FSA** beantragt das Verlängerungsansuchen in ihrem/seinem persönlichen Login-Bereich.
- 2. Die **Schule** erhält per Mail eine Benachrichtigung, sobald der Verlängerungsantrag von der/dem FSA gestellt worden ist.
- 3. Befürwortung/Ablehnung durch die **Schule** im Online-System: Bitte kommentieren Sie das Verlängerungsansuchen der/des FSA in den dafür vorgesehenen Feldern. *Wichtig: Das online ausgefüllte Formular bitte ausdrucken, von der Direktion unterschreiben lassen (inkl. Schulstempel) und wieder ins System hochladen.*
- 4. Um den Antrag endgültig einzureichen, klicken Sie unbedingt den Button "bestätigen" an. Der Button erscheint erst, wenn alle Pflichtfelder korrekt ausgefüllt sind und das unterschriebene und abgestempelte Formular ins System hochgeladen ist! Erst danach wird der Antrag an die Bildungsdirektion weitergeleitet.

**Achtung:** Unabhängig von Verlängerungsanträgen muss die Schule für jede Sprache und für jedes Schuljahr ein Ansuchen um eine/n FSA neu erstellen und beantragen. Die Bestätigung eines Verlängerungsantrages ersetzt das allgemeine Ansuchen nicht!